## お知らせ

- ① 2016年10月から2017年3月中旬までは「移行期間特別措置」としてネット登録に限り「1000円」とします。
- ② この措置は今年度のみとなります。
- ③ 上記期間中に登録された方の有効期限は2017年3月31日です。

## Q&A

| Q                                                      | Α                                                                                                    |
|--------------------------------------------------------|----------------------------------------------------------------------------------------------------|
| Q1、ID(CS番号)を忘れた。                                       | カードを取得済みならそのカードに記載されています。カードがま<br>だ届いていない、あるいはなくした場合は支部か本部にお問い合<br>わせください。                                                                                                    |
| Q2、パスワードを忘れた。                                          | ログイン画面の左下に「パスワードを忘れた方はこちらから」という<br>ボタンがあります。IDとメールアドレスが必要です。                                                                                                    |
| Q3、仮登録のままで本登録ができない。                                    | メールアドレスの設定が間違えているか、URL(ドメイン)を迷惑<br>メール解除していない。<br>メールは仮登録後即時送られてきます。2時間たつと無効となりま<br>すのでご注意ください。無効となったら支部または本部、あるいは<br>登録画面の「お問い合わせ」に質問してください。                                                   |
|                                                        | 「仮登録→メールか庙く→メールを開いてそこに記載されている<br>URLをクリックする→非会員となる→支払いをする→会員となる」<br>という流れです。                                                                                                    |
| Q4、会費支払い方法がわからない。                                      | 以下正しいお支払い方法を記します。次ページのPDFもあわせてご参照ください。<br>①「お支払い」→「会費支払い」より入り「次へ」→「会員種別を選択」し「チェックボックス」にマークをいれ「金額と小計が表示されていることを確認し」「次へ」→「完了」<br>②(①の最後の完了ボタンを押すとでてくる)「一括支払い一覧へ」というボタンを押します。このあとはあまり迷うことはないと思います。 |
| Q5、お支払い明細選択にて選択済となっ<br>て先に進めない。<br>(ここが一番問い合わせの多い部分です) | 入力の順番を間違えたのだと思われます。一旦リセットしましょう。<br>①「お支払い」→「その他お支払い」より入り、右端の削除ボタンで<br>削除します。<br>②上記4を参照して正しい手順で進んでください。                                                                                         |

公益社団法人日本ビリヤード協会 03-5770-7911 平日10時~18時

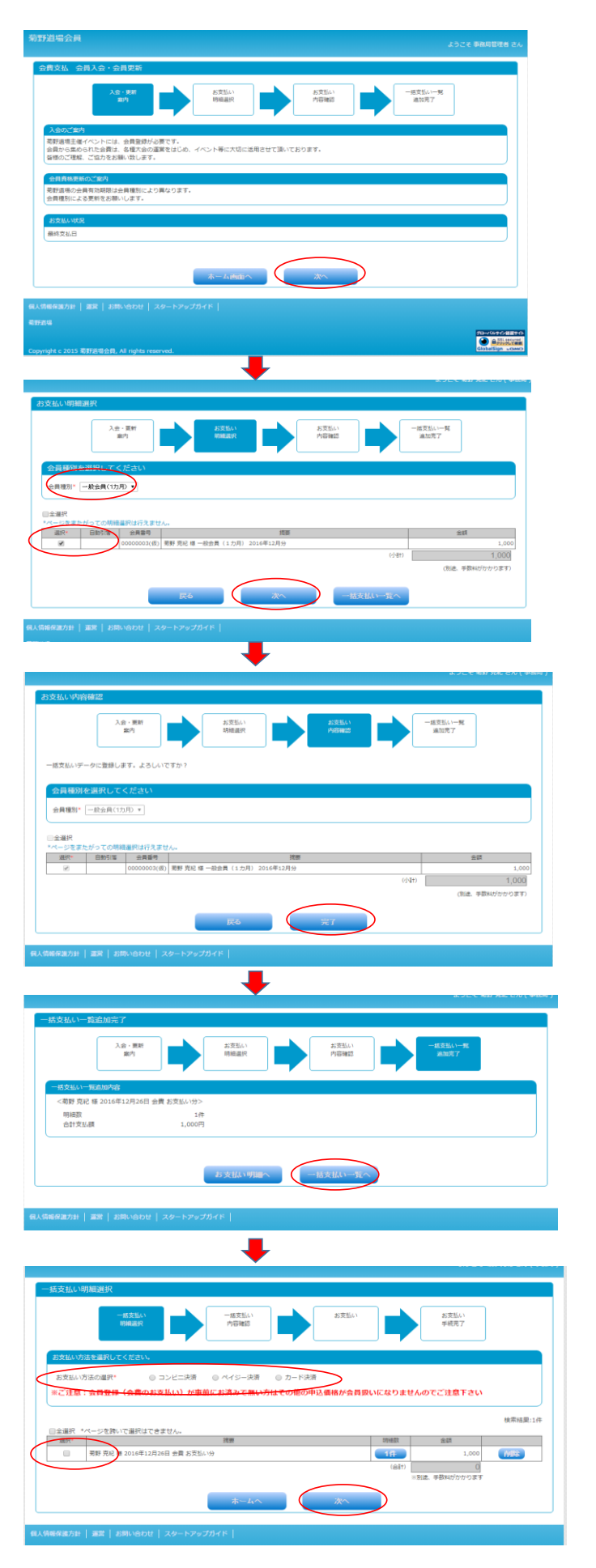

\*後は指示に従ってお進みください。

左記画面より進みます。 ①「次へ」をクリックします。

①「会員種別」選択します。
②選択☑を入れる。
③「次へ」をクリック

## ①「完了」をクリックします。

①「一括支払い一覧へ」をクリックします。

①お支払い方法を選択します。 ②選択☑を入れる。 ③「次へ」をクリック